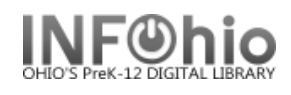

pg 1

## **Discard/Delete Missing Items**

## (Note: ONLY ADMIN (ITC Providers) HAVE ACCESS TO THESE REPORTS)

To be done after the library staff has completed ALL Inventory steps through Step 5 including the Step 4 report that checks out the missing items to MISSING.

NOTE to ITC Staff: Both Step 6 and Step 7 reports must be run to be sure all appropriate items are changed to DISCARD. You will need to run Step 6 and Step 7 to get LOST/MISSING items marked DISCARD. And then run Step 8 to delete the DISCARD items.

**Step 6** is used for items that are not "checked out", but have the status of LOST (variety of LOST statuses) or MISSING (see doc - Sec 14.6 for list of possibilities).

**Step 7** is used for items that the library has marked MISSING in the Inventory process (Step 4b), or using the MARK ITEM MISSING wizard - these items are all "checked out" to the MISSING user. This report will change items with the status of MISSING to the status of DISCARD.

Step 8 is then run to remove all items with DISCARD status.

## Step 6 Report – Set Copies to DISCARD

Use the **Step 6)** report to change the status to DISCARD for a group of items that:

- have the status of LOST and are NOT checked out.
- have been declared LOST-CLAIM via the MARK ITEM LOST wizard and are no longer connected to the patron (have been paid, or forgiven, or cancelled).
- the status of MISSING was selected manually, not via the inventory process.
- items with status of MISSING, no transaction attached.
- 1. Basic Tab *rename* report with building in it.

| 2. | Item Selection Tab – <i>change</i><br>library, <i>use</i> gadget to select<br>statuses, <i>select</i> item group or<br>make blank if all groups. | Basic Title Selection Call Number Selection I<br>Library: NOHS<br>Shelf location: | em Selection ι |               |  |
|----|----------------------------------------------------------------------------------------------------|-----------------------------------------------------------------------------------|----------------|---------------|--|
| 3. | Update Option – <i>leave</i><br>unchecked.                                                                                                    | Current status: LOST LOST-ASSUM LOST-C                                            |                | List selected |  |
|    |                                                                                                    | Date created:                                                                     | *              | LOST-ASSUM    |  |
| 4. | Save as a template.                                                                                                    | Date last checked out:                                                            | *              | LOST-CLAIM    |  |
| 5. | Have Librarian <i>OK</i> this list.                                                                                                    | Date last checked in:                                                             | *              | MISSING       |  |
|    |                                                                                                    | Date inventoried:                                                                 | *              |               |  |
| 6. | <b>Rerun</b> the report from the template, changing the Update Option by checking the box.                                                       |                                                                                   |                |               |  |

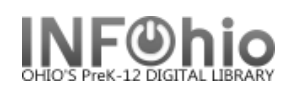

## Step 7) Report – Convert DISCARD Copies

This report will change items checked out to the MISSING user to the status of DISCARD (or possibly items checked out to the **LOST** user):

1. Make a template of the Step 7) Convert DISCARD Copies report. HINT: Change the report name to XXX Convert DISCARD Cp (XXX = LIBRARY)

## **User ID Tab**

 User ID: MISSING • User ID: LOST (if items checked out to LOST user in

Schedule New Reports : Schedule Step 8) Convert DISCARD Copies Basic User ID Title Selection Call Number Selection Item Selection Checkout Selection Update Option 🔊 ID: MISSING 

#### Call Number Selection Tab

Number of copies >0

Sirsi migration)

#### **Item Selection Tab**

- Library: XXX
- Specific Item Group can be selected; if selection is ALL item groups, leave blank.
- Specific DATE can be selected; if selection is ALL MISSING items, leave blank. If specific date range needed, select "Date last checked out" -BEFORE <date needed> or specific date range.

#### **Update Options**

- Update Database: No Check
- 2. Run the XXX Convert DISCARD Cp report Listed items will be changed to status of DISCARD.
- 3. Run the XXX Convert DISCARD Cp report again

#### **Update Options**

Update Database: Checked

HINT: before running this report a second time, change the report name to XXX Convert DISCARD Cp Y (will help you keep track in case of interruptions)

After the database is updated, the items should have:

- Shelf location: (AVAILABLE or could vary as manually set on item record)
- Current status: DISCARD.

Items now have status of DISCARD

- Next steps will DELETE items from the database.
- If library staff wants a list of items deleted, remind them to save the report on their computer.
- Inventory reports on FINISHED REPORTS tab will NOT disappear after 30 days.

Date last checked out: <08/01/2006

🔽 Update database records

Update database records

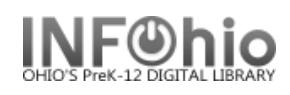

## Step 8) Report – Rem DISCARD by Location

This report will remove all items marked DISCARD from the database.

1. Make a template of the Step 8) Rem DISCARD by Location.

chedul

Basic

HINT: Change the report name to XXX Rem DISCARD by Loc

#### **Item Selection Tab**

- Library: XXX.
- Current status: DISCARD.
- Number of copy holds: =0.

#### Sorting Criteria Tab

• Call Number.

#### **Update Options Tab**

• Update Database -No Check.

# **Remove Items by Location**

#### Tab

- Remove all items in the designated location: Check.
- Remove title when removing last copy: Check.
- Information for each discarded co Check.

#### Print Item Tab

- Record by record **Selected**.
- Entry List only Selected.
- Title Info/Catalog entry list: 245,949
- Data only Selected.
- Call Number only Selected.
- Brief copy information Selected.
- Run the XXX Rem DISCARD by Loc report

Items still have:

- Shelf location: (AVAILABLE or could vary – as manually set on item record)
- Current status: DISCARD

| X Rem DISCARD by Loc                                       |                                                |                                                                         |                              |                                                                         |                                 |            |  |  |  |  |  |
|------------------------------------------------------------|------------------------------------------------|-------------------------------------------------------------------------|------------------------------|-------------------------------------------------------------------------|---------------------------------|------------|--|--|--|--|--|
|                                                            |                                                |                                                                         |                              |                                                                         |                                 |            |  |  |  |  |  |
|                                                            |                                                |                                                                         |                              |                                                                         |                                 |            |  |  |  |  |  |
| dule New Reports : Schedule Step 8) Rem DISCARD by Loc     |                                                |                                                                         |                              |                                                                         |                                 |            |  |  |  |  |  |
| asic                                                       | User ID                                        | Item Selection Cheo                                                     | ckout Selection Sortine      | Update Option                                                           | Remove Items By Location        | Print Item |  |  |  |  |  |
|                                                            |                                                |                                                                         |                              |                                                                         |                                 |            |  |  |  |  |  |
| Opti                                                       | ions for Cf                                    | hanging Location                                                        |                              |                                                                         |                                 |            |  |  |  |  |  |
|                                                            | Move charged items to this new current status: |                                                                         |                              |                                                                         |                                 |            |  |  |  |  |  |
|                                                            |                                                |                                                                         | (Also specify the            | "User ID" under s                                                       | Selection Criteria.)            |            |  |  |  |  |  |
| Opti                                                       | ions for Re                                    | moving Items                                                            |                              |                                                                         |                                 |            |  |  |  |  |  |
| Remove all items in the designated location                |                                                |                                                                         |                              |                                                                         |                                 |            |  |  |  |  |  |
| Remove title when removing last copy or volume             |                                                |                                                                         |                              |                                                                         |                                 |            |  |  |  |  |  |
| Copy/Title information to report when removing items:      |                                                |                                                                         |                              |                                                                         |                                 |            |  |  |  |  |  |
| Information for each discarded copy                        |                                                |                                                                         |                              |                                                                         |                                 |            |  |  |  |  |  |
|                                                            |                                                |                                                                         | O Information                | $\bigcirc$ Information only for titles with last copy or volume removed |                                 |            |  |  |  |  |  |
|                                                            |                                                |                                                                         | ○ No copy or                 | title information                                                       |                                 |            |  |  |  |  |  |
|                                                            |                                                |                                                                         |                              |                                                                         |                                 |            |  |  |  |  |  |
| ichedule New Reports : Schedule Step 8) Rem DISCARD by Loc |                                                |                                                                         |                              |                                                                         |                                 |            |  |  |  |  |  |
| st                                                         |                                                | Basic User ID Item S                                                    | Selection Checkout Selection | n Sorting Update                                                        | Option Remove Items By Location | Print Item |  |  |  |  |  |
|                                                            |                                                | Printed arrangement: (                                                  | 🔾 Catalog shelflist 🔘 Call   | number shelflist 💿                                                      | Record by record                |            |  |  |  |  |  |
| co                                                         | ov.                                            | Shadow filtering: Public items Shadowed items Public and shadowed items |                              |                                                                         |                                 |            |  |  |  |  |  |
|                                                            | PJ:                                            | [                                                                       | Generate pipe delimited      | output                                                                  |                                 |            |  |  |  |  |  |
|                                                            |                                                | Title Information                                                       |                              |                                                                         |                                 |            |  |  |  |  |  |
|                                                            |                                                | Control record da                                                       | ata                          |                                                                         |                                 |            |  |  |  |  |  |

- O First Call number, Publication year, Entry list ○ Publication year, then entry list
- Entry list only
- O None
  - Entry list: 245,949 -Entry labeling options: O Descriptive labels O Entry IDs as labels ③ Data only

Show indicators and subfields

- Call Number Information C All call number information
- Call number only
- O No call number information
- Call number bound-with links
- Item Information
- C All copy information
- Brief copy information
  - C Abbreviated copy and circulation information
- C No copy information 🔲 Circulation summary 🗌 Bills Checkouts Holds Copy comments

Last Updated Summer 2015

Special Lasks - Inventory pg 3

Page layout created and text abridged by INFOhio from SirsiDynix documentation.

Inventory information Record per page

Copyright © 2006, SirsiDynix. All Rights Reserved

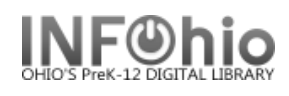

At this point, if desired, have library staff review list, save it as report of items deleted.

## After library staff reviews title list and gives approval:

- Run the XXX Rem DISCARD by Loc report again.
  - Update Options to CHANGE: Update Database: Check

**HINT:** Before running it the second time, change the report name to *XXX Rem DISCARD by Loc Y* 

🔽 Update database records

• Run *adutext* report.